1. 画面構成

※実際の画面とは表示内容が異なる場合があります

2025.7.1 作成

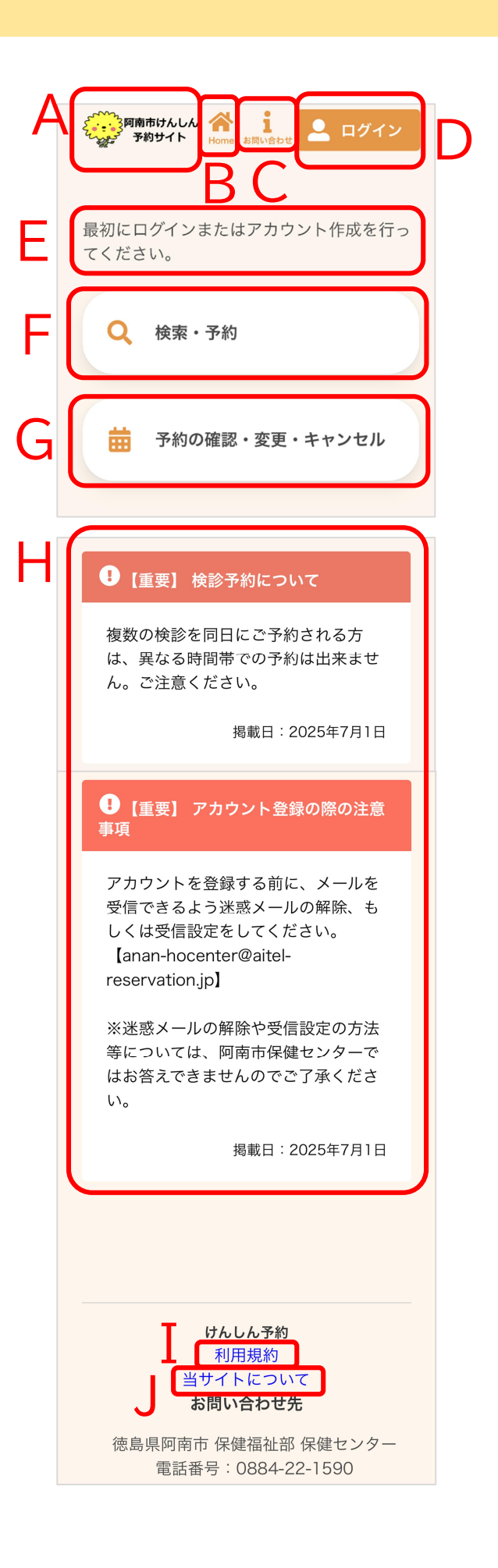

- A) サイト名称クリックすると、トップページに戻ります。
- B)ホームアイコン クリックすると、トップページに戻ります。
- C)お問い合わせ

クリックすると、画面下部の問い合わせ情報まで 自動スクロールし、吹き出しを表示します。

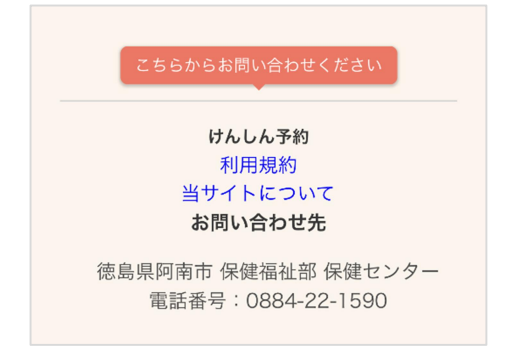

- D) ログイン
  ログイン、アカウントの新規登録をおこないます。
  ※ログイン後は、以下の操作も可能です。
  ・アカウント情報の変更
  ・パスワードの変更
  ・ログアウト
- E) 補足説明 補足説明が表示されています。 ※表示内容が異なる場合があります。
- F)検索・新規予約 検診日程の検索、新規予約登録をおこないます。
- G)予約内容の確認・変更・キャンセル
  予約した内容の確認・変更・キャンセルをおこないます。
  ※F)については、ログインが必要です。
- H) お知らせお知らせを確認します。

I)利用規約

クリックすると、利用規約が表示されます。 [閉じる]をクリックすると、元の画面に戻り ます。

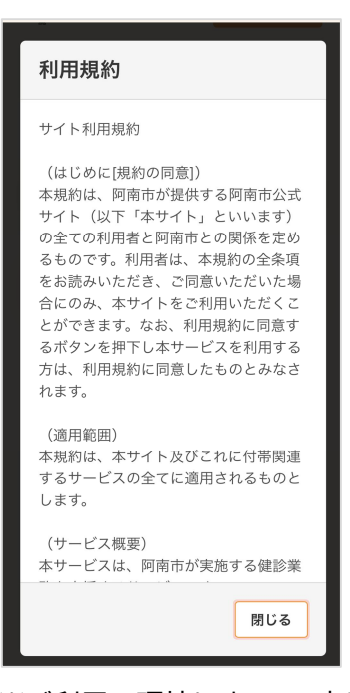

※ご利用の環境によって、表示内容が異なり ます。

J)当サイトについて

クリックすると、Google Analyticsのデータ 利用に関する説明が表示されます。 [閉じる]をクリックすると、元の画面に戻り ます。

## 当サイトについて 当ウェブサイトのご利用にあたっては、 以下のご利用規約をよくお読みいただ き、ご利用いただくようお願い申し上げ ます。 クッキー(Cookie)について 当社ウェブサイトでは、ユーザーのコン ピューターにクッキーを送信することが あります。 クッキーはウェブサイトの訪問者に送信 して、ファイルとして保存される利用記 録などの情報です。 当社ウェブサイトでは、当社ウェブサイ トのパフォーマンス改善や当社ウェブサ イトを通じてお客様に提供するサービス の向上、改善のためにクッキーを使用し て、閲覧履歴の収集・記録・分析をして おります。 また、これらの目的のために以下のツー ルを使用しており、ツール提供者に情報 閉じる